## **GX-6000 PID List Loader Instructions**

- 1. Plug your IrDA cable into your computer.
- 2. Double click the FlashSelf.exe file.
- 3. The main window appears.

| 🖳 F | lashSelf  |       |   |         | _ |       | × |
|-----|-----------|-------|---|---------|---|-------|---|
|     | COM Port  |       |   |         |   |       |   |
|     | Port Name | COM10 | ~ | Refresh |   |       |   |
|     | OPEN      |       |   |         |   |       |   |
|     | START     |       |   |         |   | STOP  |   |
|     |           |       |   |         |   |       | ^ |
|     |           |       |   |         |   |       |   |
|     |           |       |   |         |   |       | ~ |
|     |           |       |   |         |   | CLEAR |   |
|     |           |       |   |         |   |       |   |

- 4. Line up the GX-6000's infrared port with the IrDA cable.
- 5. Turn on the GX-6000.
- 6. When the GX-6000 is connected, the GX-6000's screen will be blank and the bottom 2 alarm LEDs on the side of the instrument will be on.
- 7. Click the **Open** button.

| 🖳 FlashSelf               | - |       | $\times$ |
|---------------------------|---|-------|----------|
| COM Port                  |   |       |          |
| Port Name COM10 V Refresh |   |       |          |
|                           |   |       |          |
| OPEN                      |   |       |          |
| START                     |   | STOP  |          |
|                           |   |       |          |
|                           |   |       | ^        |
|                           |   |       |          |
|                           |   |       |          |
|                           |   |       | ~        |
|                           | ( | CLEAR |          |
|                           |   |       |          |

GX-6000 IrDA Reprogramming Instructions 8/4/17 Page 1 of 4

| n Open                                                       |                       |                 |      |                                 | × |
|--------------------------------------------------------------|-----------------------|-----------------|------|---------------------------------|---|
| ← → → ↑ 📙 « Instrument Firmware → Post Cl2 and NH3 firmwares | > Rec'd 170614 Testin | ng Benzene      | √ Č  | Search Rec'd 170614 Testing B 🔎 |   |
| Organize 🔻 New folder                                        |                       |                 |      | III 🕶 🔲 🌔                       |   |
| This PC Name                                                 | Date modified         | Туре            | Size |                                 |   |
| Desktop                                                      | No items mate         | ch your search. |      |                                 |   |
| Documents                                                    |                       |                 |      |                                 |   |
| 🖶 Downloads                                                  |                       |                 |      |                                 |   |
| Music                                                        |                       |                 |      |                                 |   |
| Pictures                                                     |                       |                 |      |                                 |   |
| 🚪 Videos                                                     |                       |                 |      |                                 |   |
| 🛀 OS (C:)                                                    |                       |                 |      |                                 |   |
| COOKIESTASH (I                                               |                       |                 |      |                                 |   |
| 🛖 Human Resourc                                              |                       |                 |      |                                 |   |
| 👳 ISO 9000\$ (\\rki-                                         |                       |                 |      |                                 |   |
| 🕎 Konica Scans (\\                                           |                       |                 |      |                                 |   |
| 🛫 Engineering\$ (\\                                          |                       |                 |      |                                 |   |
| 🕎 Departments (\\                                            |                       |                 |      |                                 |   |
| ■ Users (\\rki-dc1) ¥                                        |                       |                 |      |                                 |   |
| File name: ppenFileDialog1                                   |                       |                 | ~    | IntelHexFile(*.hex) ~           |   |
|                                                              |                       |                 |      | Open Cancel                     | ] |

8. The firmware selection screen will appear.

## 9. Select MotorolaHexFile(\*.mot) as the file type in the lower right corner.

| 🖳 Open                                                                                                    |                                                                    |                                                                                                    |                                                                      |                        | Х      |
|----------------------------------------------------------------------------------------------------|--------------------------------------------------------------------|----------------------------------------------------------------------------------------------------|----------------------------------------------------------------------|------------------------|--------|
| ← → × ↑ 🗎 > Th                                                                                                    | nis PC > Documents                                                 |                                                                                                    |                                                                      | ✓ ひ Search Documents   | Q      |
| Organize 👻 New fold                                                                                                    | er                                                                 |                                                                                                    |                                                                      |                        | ?      |
| ^                                                                                                    | Name                                                               | ✓ Date modified                                                                                       | Туре                                                                 | Size                   |        |
| <ul> <li>Quick access</li> <li>Desktop</li> <li>Downloads</li> <li>Documents</li> <li>Pictures</li> <li>Dwgs</li> <li>Dwgs</li> <li>PID List Loader Ii</li> <li>ConeDrive</li> <li>This PC</li> </ul> | Custom Office Templates<br>FeedbackHub<br>Snagit<br>Snagit Catalog | 9/21/2016 2:40 PM<br>6/22/2017 12:10 PM<br>6/1/2017 8:22 AM<br>9/22/2016 9:38 AM<br>6/14/2017 8:59 AM | File folder<br>File folder<br>File folder<br>File folder<br>MOT File | 2,156 KB               |        |
| > 🗟 Documents                                                                                                    |                                                                    |                                                                                                    |                                                                      |                        |        |
| > L Downloads Y                                                                                                    |                                                                    |                                                                                                    |                                                                      |                        |        |
| File n                                                                                                    | ame: 05606.mot                                                     |                                                                                                    |                                                                      | MotorolaHexFile(*.mot) | $\sim$ |

| 🛃 Open                                                                                                    |                                                                                                    |                                                                            | Х                                    |
|----------------------------------------------------------------------------------------------------|----------------------------------------------------------------------------------------------------|----------------------------------------------------------------------------|--------------------------------------|
| $\leftarrow$ $\rightarrow$ $\checkmark$ $\Uparrow$ $\Rightarrow$ This PC $\Rightarrow$ Documents                                                                                                    |                                                                                                    | ٽ ×                                                                        | Search Documents 🔎                   |
| Organize 🔻 New folder                                                                                                    |                                                                                                    |                                                                            | 8== 🕶 🔲 😮                            |
| ^ Name                                                                                                    | <ul> <li>Date modified</li> </ul>                                                                            | Type Size                                                                  |                                      |
| <ul> <li>Quick access</li> <li>Desktop</li> <li>Downloads</li> <li>Documents</li> <li>Pictures</li> <li>Dwgs</li> <li>Dwgs</li> <li>Dwgs</li> <li>PID List Loader Ii</li> <li>Concervice</li> <li>This PC</li> <li>Desktop</li> <li>E Documents</li> </ul> | plates 9/21/2016 2:40 PM<br>6/22/2017 12:10 PM<br>6/1/2017 8:22 AM<br>9/22/2016 9:38 AM<br>6/14/2017 8:59 AM | File folder<br>File folder<br>File folder<br>File folder<br>MOT File 2,156 | 5 KB                                 |
| > L Downloads                                                                                                    |                                                                                                    |                                                                            |                                      |
| File name: 05606.mot                                                                                                    |                                                                                                    | ~                                                                          | MotorolaHexFile(*.mot) ∨ Open Cancel |

10. Navigate to the location of your saved program file and select the program.

## 11. Click Open.

12. Click the **Start** button.

| 🖳 FlashSelf                                          | _ |       | × |
|------------------------------------------------------|---|-------|---|
| COM Port<br>Port Name COM10 V Refresh                |   |       |   |
| OPEN C:\Users\kimberlycook\Documents\05606.mot START |   | STOP  |   |
|                                                      |   |       | ^ |
|                                                      |   |       | ~ |
|                                                      |   | CLEAR |   |

13. Reprogramming will begin.

| COM Port                 |                                                                |            |           |     |
|--------------------------|----------------------------------------------------------------|------------|-----------|-----|
| Port Name                | COM10 V Refresh                                                |            |           |     |
| OPEN                     | N:\Eng Documents\Unit softwares\GX-6000\Instrument Firmware\Po | ost Cl2 ar | nd NH3 fi | imı |
|                          |                                                                |            | CTOR      |     |
| START                    |                                                                |            | 510P      |     |
| START<br>Message : Firmv | ware update start.                                             |            | 510P      | ^   |
| START                    | ware update start.                                             |            | 510F      | <   |

14. After approximately 30 minutes, the reprogramming will finish.

| FlashSelf                                                               |                                                                 |              |               |               |             | -        |           | 2   |
|-------------------------------------------------------------------------|-----------------------------------------------------------------|--------------|---------------|---------------|-------------|----------|-----------|-----|
| COM Port<br>Port Name                                                   | COM10                                                           | → F          | Refresh       |               |             |          |           |     |
| OPEN                                                                    | N:\Eng Documer                                                  | nts\Unit sof | ftwares\GX-60 | 00\Instrument | Firmware\Pc | st Cl2 a | nd NH3 fi | ìmv |
| START                                                                   |                                                                 |              |               |               |             |          | STOP      |     |
| START<br>Message : Fim<br>Message : WF<br>Message : ER<br>Message : Fim | ware update succe<br>ITE END.<br>ASE END.<br>ware update start. | SS.          |               |               |             |          | STOP      | ^   |

15. Turn the GX-6000 off by pressing and holding the POWER/ENTER button until the alarm LEDs turn off.